## ウェブサイトで市道(認定道路)の確認ができます

アクセス方法

1.郡山市公式ウェブサイトのトップページから「地理情報システム」をクリック

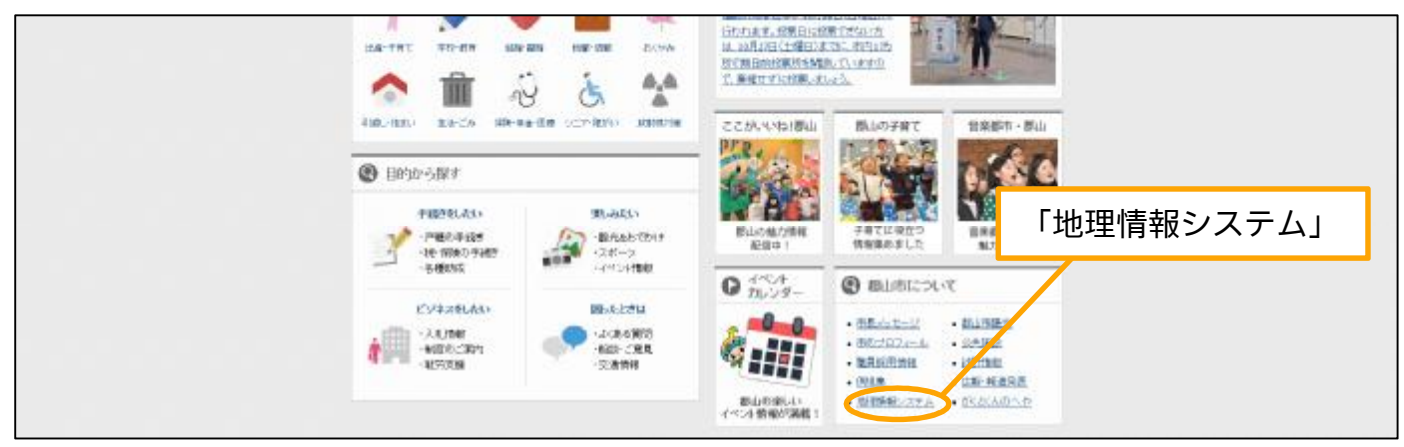

2.利用条件を読み、「同意して利用する」をクリック

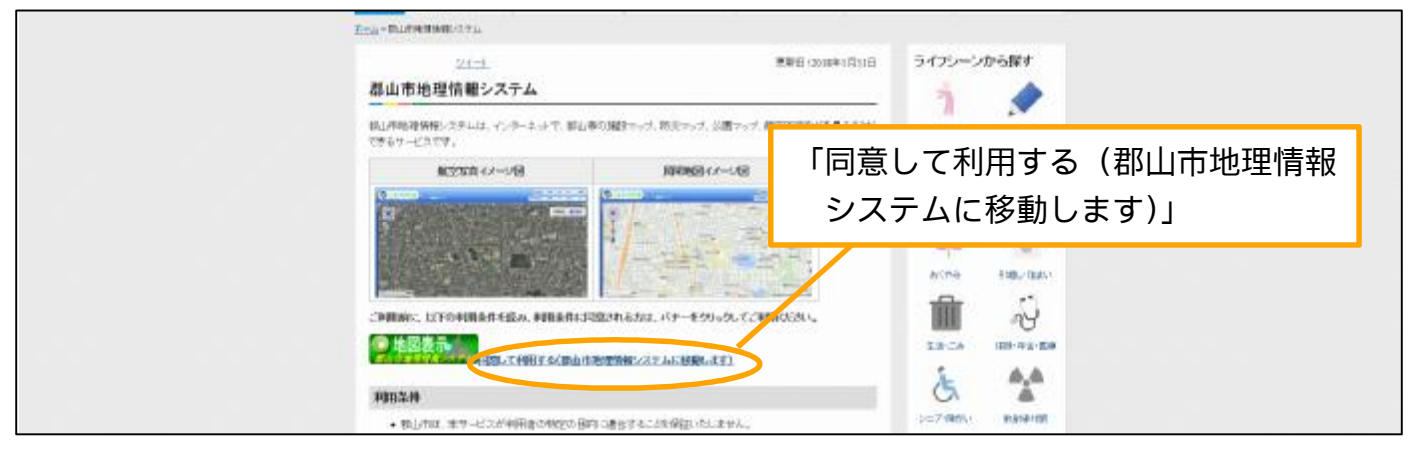

3.郡山市地理情報システムに移動します。確認したい路線を検索しご利用ください。

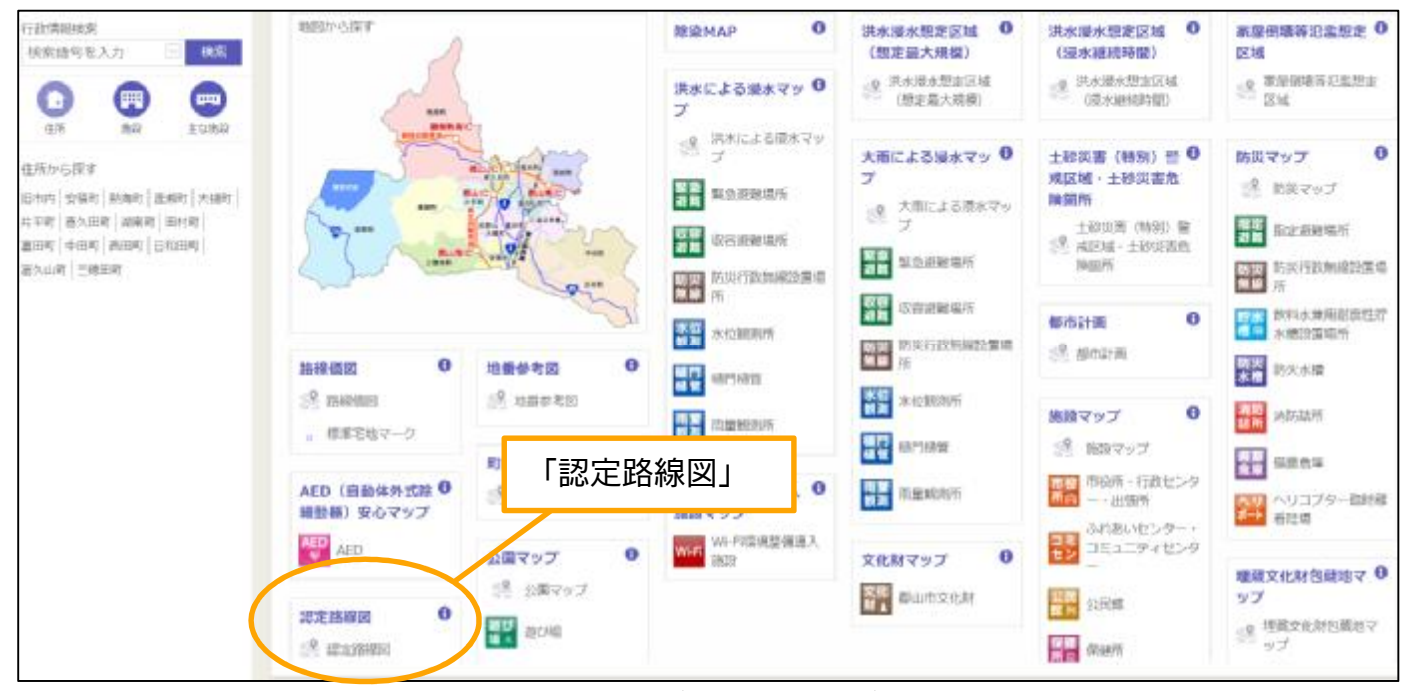

※お使いのパソコンにより画面のレイアウトが異なる場合があります。

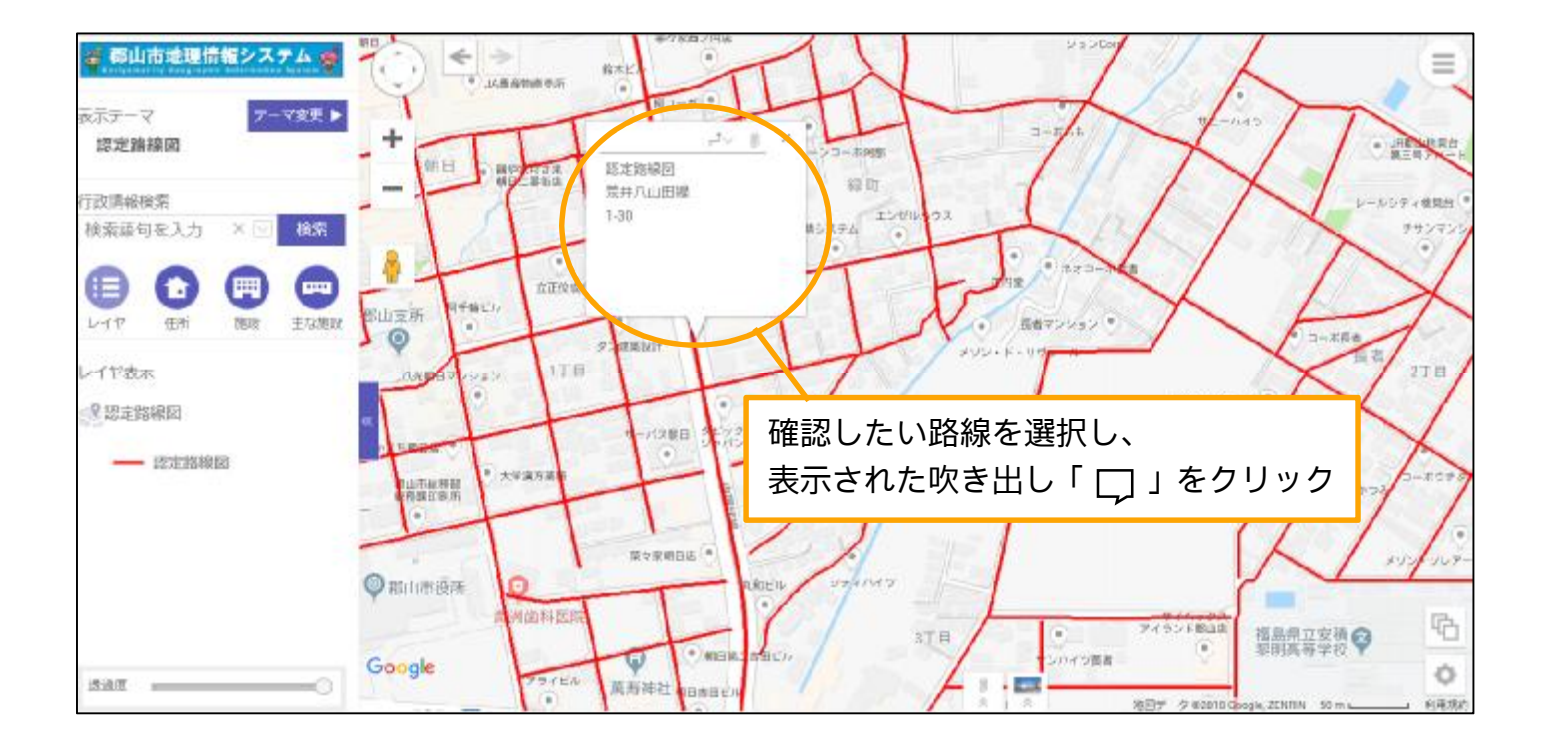

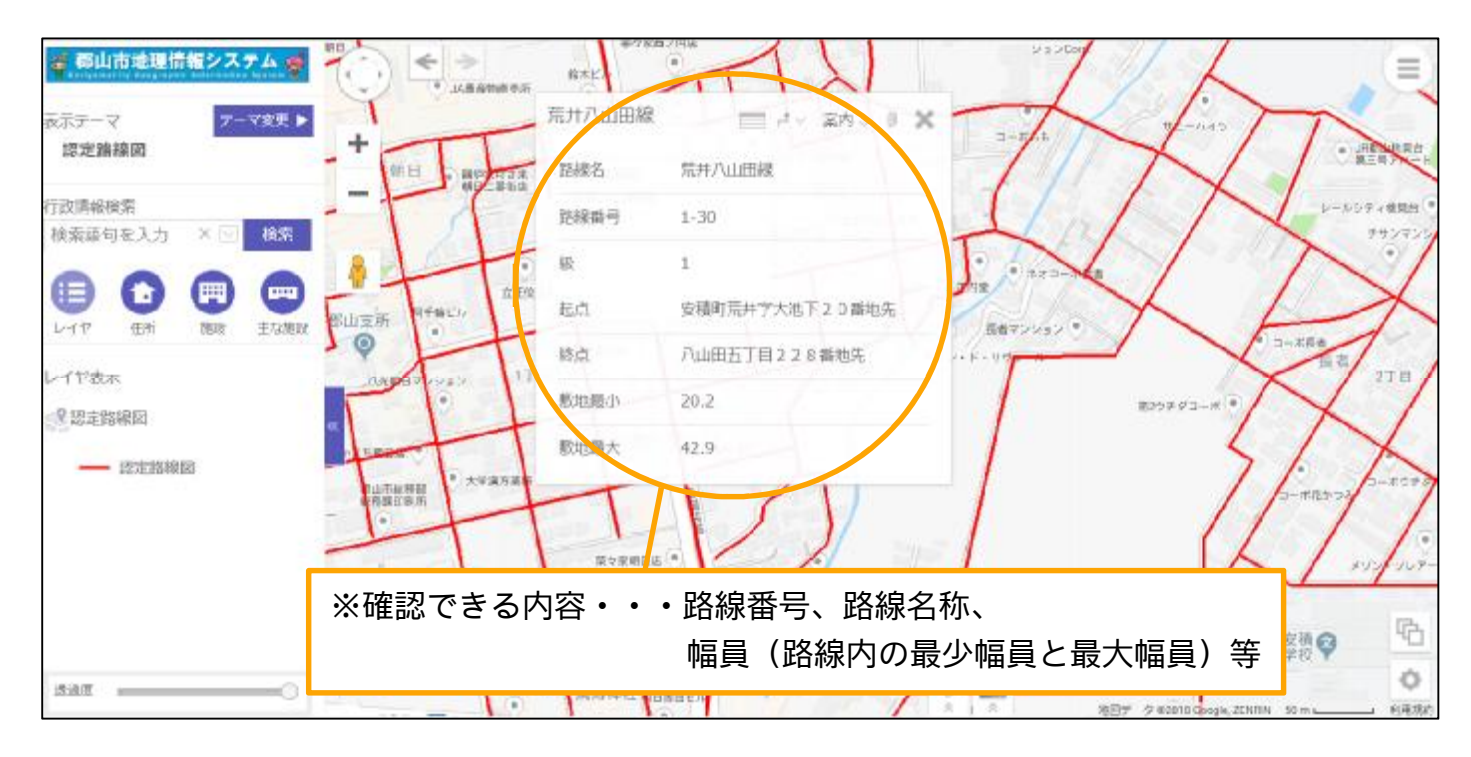

4.その他、ご不明な点があれば道路維持課行政係までご連絡ください。

郡山市役所建設交通部道路維持課行政係
電話 : 0 2 4 - 9 2 4 - 2 3 0 1
F A X : 0 2 4 - 9 3 1 - 5 2 4 3
E-mail : <u>douroiji@city.koriyama.fukushima.jp</u>